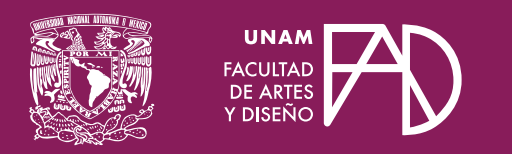

## Guías para docentes Registro al Asistente IA de la CUAED

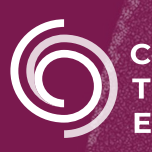

**Cen**tro de **Tr**ansformación **E**ducativa

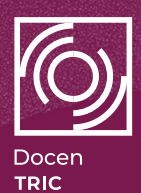

# Registro al *Asistente IA* de la CUAED

#### Introducción

El **Asistente IA** es un sistema de apoyo virtual desarrollado por la Coordinación de Universidad Abierta y Educación Digital (CUAED) con el objetivo de facilitar la comprensión y aplicación de conceptos pedagógicos y, de esta manera, contribuir a la **mejora continua del proceso de enseñanza y aprendizaje** brindando acompañamiento automatizado al cuerpo docente que imparte clases en la modalidad abierta y a distancia de la UNAM.

Esta guía tiene como finalidad orientar en los primeros pasos para el registro en la plataforma que aloja al **Asistente IA**.

### Pasos para registrarse al Asistente IA

#### Paso 1.

Acceda al portal oficial de Aulas Virtuales de la CUAED a través de la siguiente dirección: <a href="https://aulas-virtuales.cuaed.unam.mx/>">https://aulas-virtuales.cuaed.unam.mx/></a>.

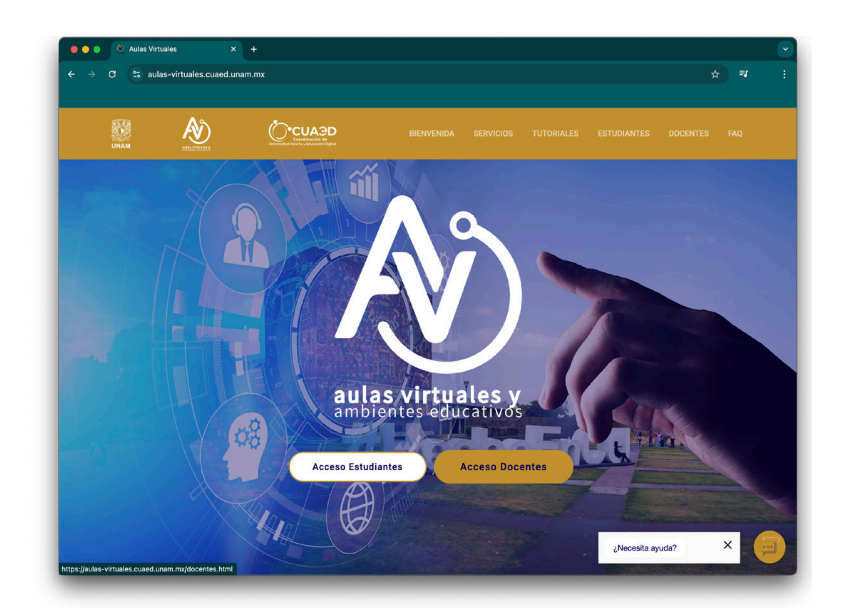

Una vez dentro del sitio, seleccione la opción "Acceso a docentes".

#### Paso 2.

En la siguiente pantalla, introduzca su RFC en el campo correspondiente y presione el botón "Validar" para confirmar su identidad.

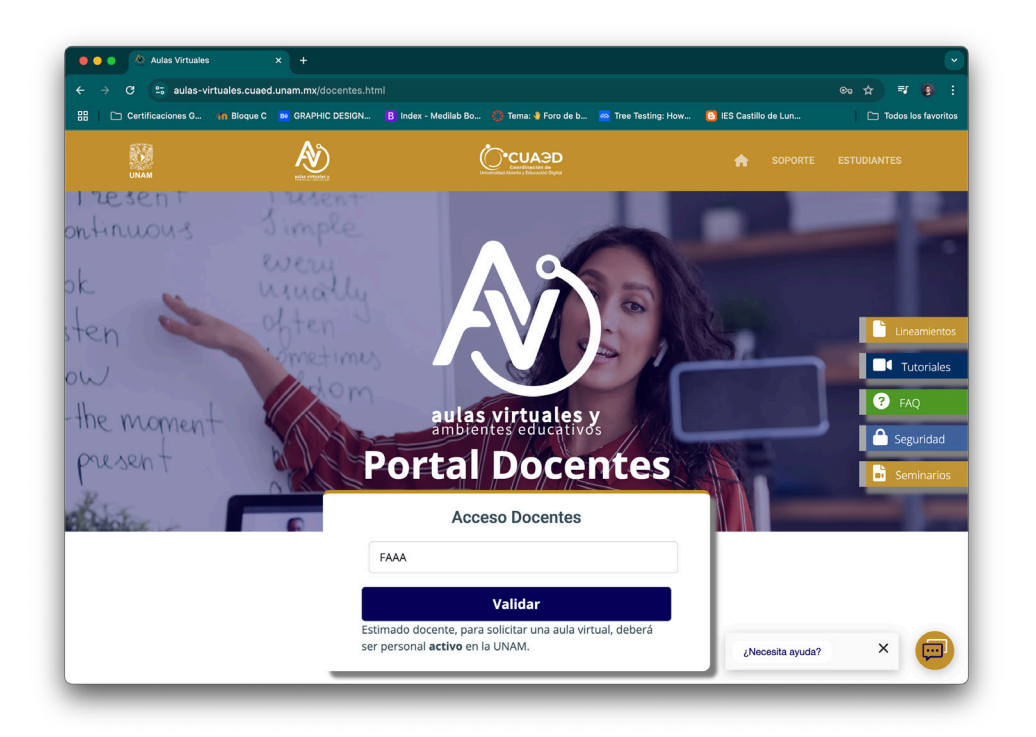

#### Paso 3.

Una vez validada su información, en la sección denominada **Asistente IA**, haga clic en el botón "**Registrarme**" para continuar con el proceso.

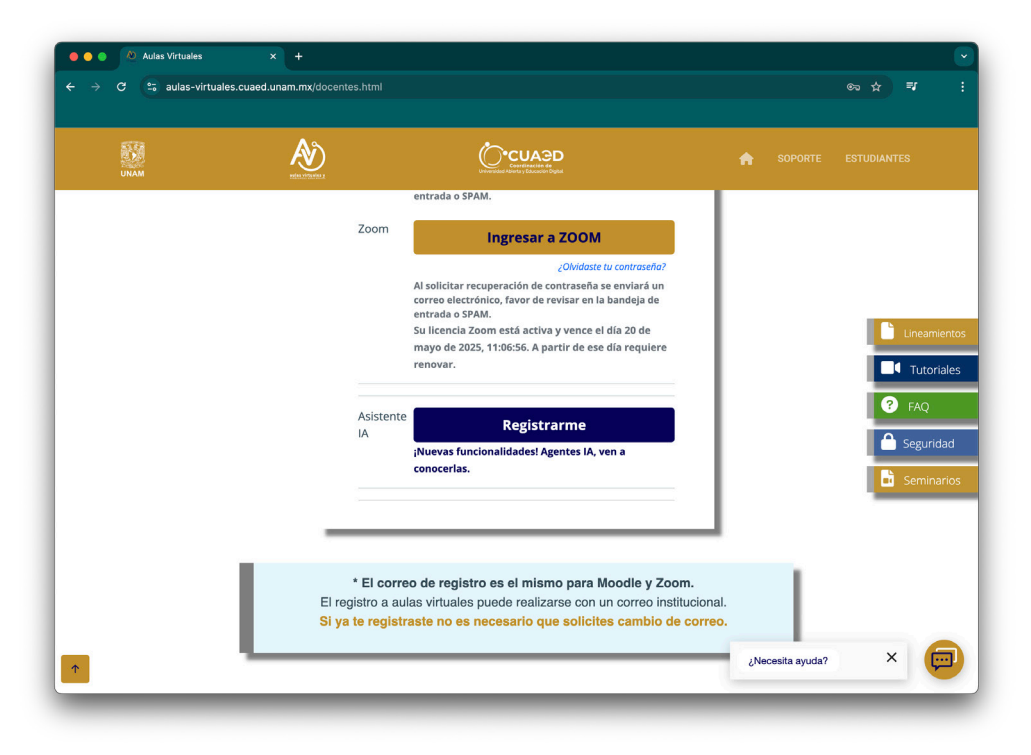

#### Paso 4.

Dependiendo de su situación, el proceso de registro puede variar:

- **1. Si ya había creado una cuenta previamente**, utilice el mismo correo electrónico y contraseña registrados anteriormente.
  - Seleccione el nivel educativo en el que imparte clases (bachillerato, licenciatura, posgrado).
  - Finalice el registro pulsando el botón "Registrar".
- 2. Si ingresa por primera vez, los campos estarán vacíos, en ese caso:
  - Capture un correo electrónico institucional o personal válido.
  - Elija una contraseña segura.
  - Seleccione el nivel educativo en el que imparte clases (bachillerato, licenciatura, posgrado).

|  | Finalice el | registro | pulsando el | botón | "Registrar". |
|--|-------------|----------|-------------|-------|--------------|
|--|-------------|----------|-------------|-------|--------------|

| → C 😑 aulas- | virtuales.cuaed.unam.mx/docentes.html                                                                                                    |                                                                                                    | ☞☆ ₹             |
|--------------|----------------------------------------------------------------------------------------------------|----------------------------------------------------------------------------------------------------|------------------|
| UNAM         | Registro                                                                                                    |                                                                                                    | DRTE ESTUDIANTES |
|              | RFC (con homoclave) *                                                                                                    |                                                                                                    |                  |
|              | Correo electrónico * El re<br>la U                                                                                                    | ICACIONES<br>gistro es para el personal ACTIVO de<br>NAM.                                                                                 |                  |
|              | Es muy importante registar un correo electrónico La c<br>VÁLIDO y VERIFICADO el re<br>* Si ya has creado una cuenta de Zoom anteriormente,<br>utiliza una cuenta de correo diferente para y no | ontraseña que ingrese es ÚNICA para<br>gistro/acceso a las plataformas.<br>rde su contraseña en un lugar seguro<br>la comparta con nadie. | Lineamiento      |
|              | registrarte en este sitio<br>Nivel * MOO<br>Seleccione será                                                                                                    | DDLE<br>suario para la plataforma MOODLE<br>siempre su RFC.                                                                               | Tutoriales       |
|              | Cancelar Registrar ZOO<br>El us<br>siem                                                                                                    | M<br>suario para la plataforma ZOOM será<br>apre el correo electrónico que registró.                                                      | Seguridad        |
|              | Asis<br>El us<br>sien                                                                                                    | tente lA<br>suario para el Asistente lA será<br>ıpre el RFC que registró.                                                                 |                  |
|              | El correo de registro es el mism<br>El registro a aulas virtuales puede realiza<br>Si ya te registraste no es necesario qu                                                                     | io para moodle y 200m.<br>arse con un correo institucional.<br>le solicites cambio de correo.                                             |                  |
|              |                                                                                                    | ¿Necesita                                                                                                    | a ayuda? ×       |

Después de realizar estos pasos habrá finalizado su registro en el **Asistente IA**. Posteriormente, se mostrará un mensaje de confirmación en pantalla que indica que su cuenta ha sido creada correctamente y que ya puede utilizar la herramienta.

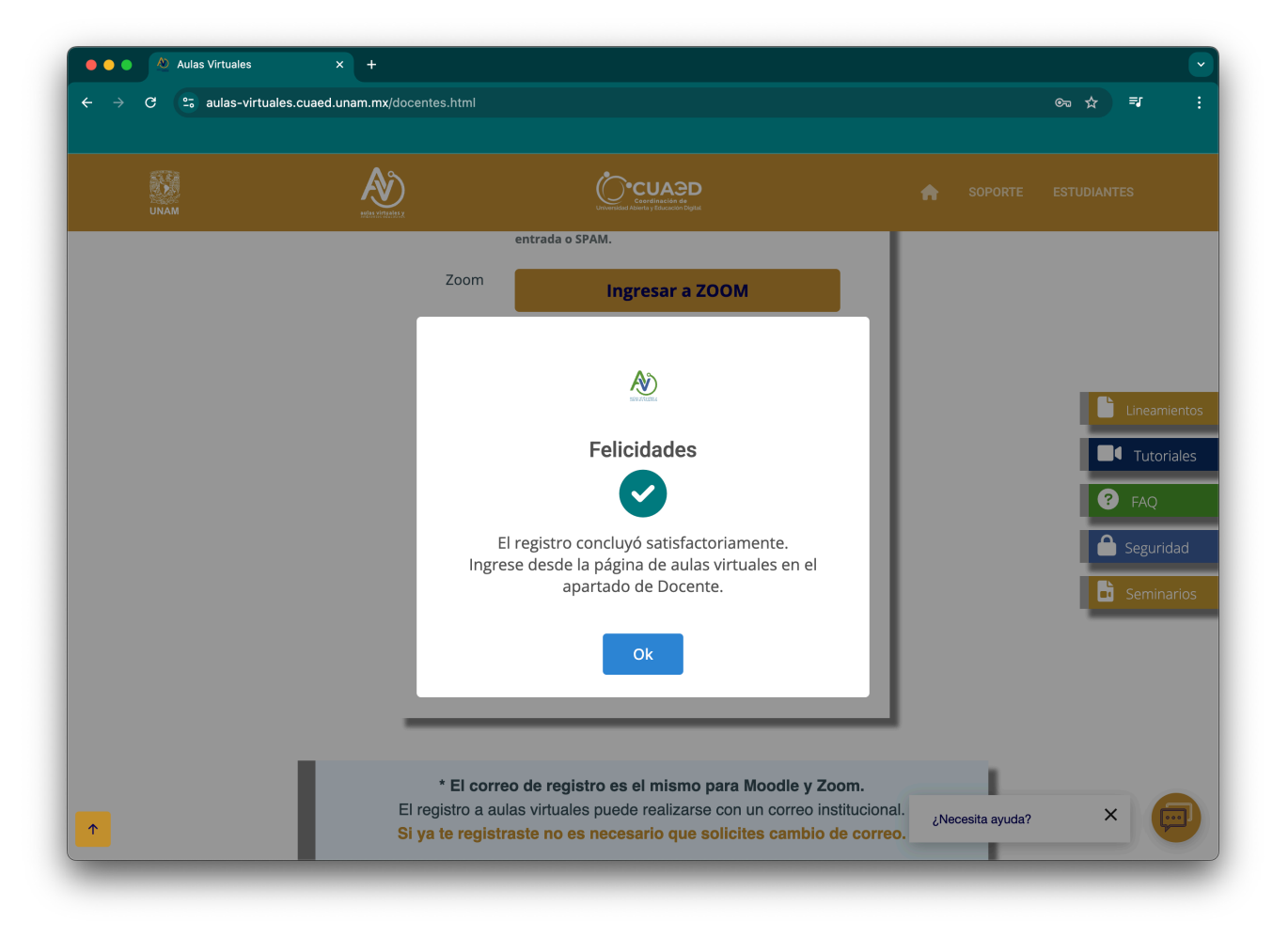

Una vez completado el registro, tendrá acceso al Asistente IA, herramienta diseñada para acompañarle en su labor docente mediante el análisis y generación de contenidos pedagógicos y sugerencias didácticas.

Le invitamos a explorar sus funciones y aprovechar el potencial de esta herramienta como un recurso complementario en su práctica educativa.

#### FACULTAD DE ARTES Y DISEÑO

#### **REGISTRO AL ASISTENTE IA DE LA CUAED**

Dr. Mauricio de Jesús Juárez Servín Director

Dr. Oscar Ulises Verde Tapia Secretario general

Mtra. María Soledad Ortiz Ponce Secretaria académica

#### CENTRO DE TRANSFORMACIÓN EDUCATIVA FAD

Mtro. Angel Uriel Flamenco Aguirre Responsable del Centre

Lic. José Felipe Ávila Ruíz Producción audiovisual

Lic. Yunuén Mandujano López Apoyo y formación tecnológica a estudiantes

Mtro. Bogard Alfonso Verdiguel Vázquez Corrección de estilo y cuidado editorial

Mtro. Benjamín Arenas de Jesús Soporte técnico y diseño web

Mtra. Sarahí Guzmán Flores Formación docente y asesoría pedagógica

Lic. David Peñuñuri González Tecnologías del aprendizaje Mtro. Angel Uriel Flamenco Aguirre Coordinación académica

Lic. Yunuén Mandujano López Administración del proyecto

Mtro. Angel Uriel Flamenco Aguirre Elaboración de contenidos

Carmen Araceli De Jesus Lima Diseño y formación editorial

Pedro Romero Hernández Diseño de cubierta

Mtro. Bogard Alfonso Verdiguel Vázquez Corrección de estilo

Fecha de elaboración: 22 de mayo de 2025

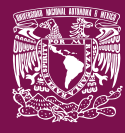

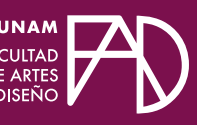

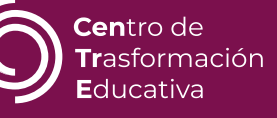